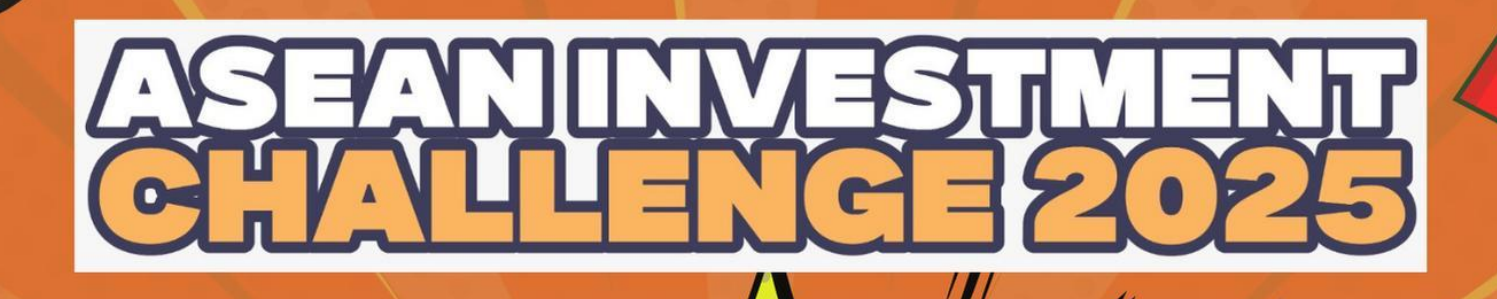

TRADING PLATFORM SIMULATOR

ELEVATE YOUR INJESTMENT RIZZ

Supported by:

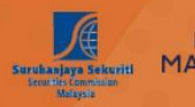

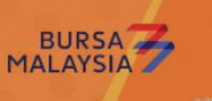

=SGX Group SET CPSE Masdaq

# Contents

| 1.  | Login                                     |
|-----|-------------------------------------------|
| Se  | et up PIN code4                           |
| Fo  | orgot password5                           |
| R   | eset PIN code5                            |
| 2.  | What is offered on the trading Platform?6 |
| 3.  | Account Set up7                           |
| 4.  | Market Overview7                          |
| 5.  | Charts7                                   |
| Se  | etting Price Alert8                       |
| 6.  | Watchlist8                                |
| 7.  | Market hours8                             |
| 8.  | Where to find stocks?9                    |
| TI  | hailand stocks (SET)*9                    |
| 9.  | Place order10                             |
| 10. | Stop-Loss12                               |
| 11. | View orders12                             |
| 12. | Portfolio Summary13                       |
| 13. | Portfolio Holdings13                      |
| 14. | Theme                                     |
| 15. | Platform Support14                        |

# 1. Login

- Trading platform URL: <u>https://ic.cgsi.com/</u>
- You can log in to the trading platform using:
  - a. Username
  - b. Password

which has been created as part of the registration process. You may refer to the welcome email for the username.

Subsequently, you will be receiving your password from a 2<sup>nd</sup> email titled "ASEAN Investment Challenge – Your Journey Begins Here"

• "Stay signed in" will remember your login credentials for subsequent login.

| <b>CGS</b><br>International<br>Sign In To Your Account |
|--------------------------------------------------------|
| Username                                               |
| Password                                               |
| Stay signed in                                         |
| Sign In                                                |
| Forgot password?                                       |

#### Set up PIN code

- You will be asked to set up a 6-digit PIN code.
  - You will be asked to confirm the PIN code value.
- This would be required for every login session.
- Once PIN is successfully set up, you will be redirected to the trading platform.

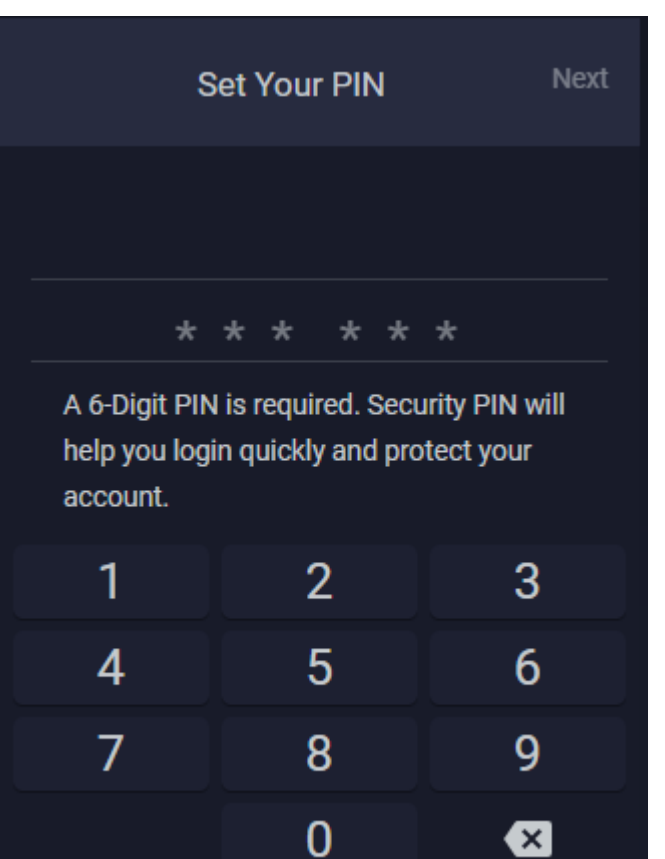

#### Forgot password

- You may reset your password by clicking on "Forgot password?" at the login screen
- You will need to key in the Username that you have created during the registration process.
- SMS OTP will be prompted to the Team leader's mobile number.
  - You can request a new OTP after 1 minute.
- Once SMS OTP is successfully authenticated, you will be able to reset your password.
- **Password criteria:** Your password must include 8-25 characters and contain at least one lowercase, one capital letter and one number.

#### Reset PIN code

- You may reset your PIN by clicking on "Forgot PIN?" at "Enter Your PIN" page.
- You will need to key in the password.
- Once password is successfully authenticated, you will be able to reset your PIN.

| Enter Your PIN |             |   |  |  |  |  |  |  |  |  |  |  |
|----------------|-------------|---|--|--|--|--|--|--|--|--|--|--|
|                |             |   |  |  |  |  |  |  |  |  |  |  |
| *              | * * * *     | * |  |  |  |  |  |  |  |  |  |  |
|                | Forgot PIN? |   |  |  |  |  |  |  |  |  |  |  |
|                |             |   |  |  |  |  |  |  |  |  |  |  |
| 1              | 2           | 3 |  |  |  |  |  |  |  |  |  |  |
| 4              | 5           | 6 |  |  |  |  |  |  |  |  |  |  |
| 7              | 8           | 9 |  |  |  |  |  |  |  |  |  |  |
|                | 0           | × |  |  |  |  |  |  |  |  |  |  |

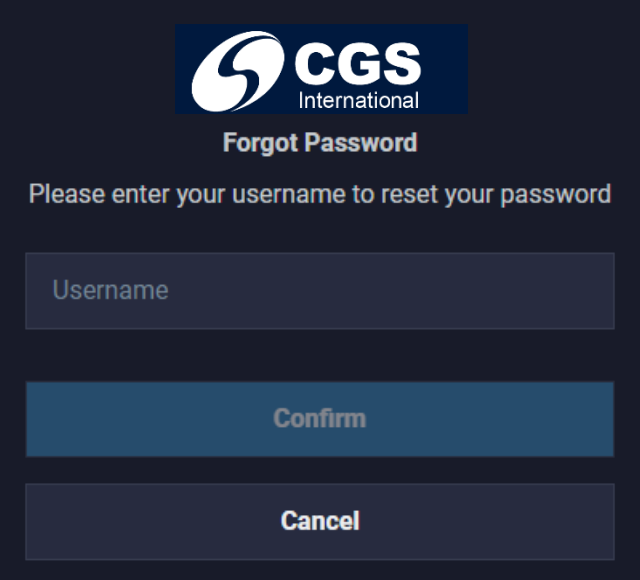

## 2. What is offered on the trading Platform?

• Upon login, you will see:

•

- o Market Overview
- Chart of respective instrument.
- You can view all the available menu:
  - Market Analysis
    - Market Overview
    - Chart
  - Trading
    - Orders
    - Security Detail
    - Watchlists
  - o Portfolio
    - Portfolio Holdings
    - Portfolio Summary
  - User Detail
  - o Theme Colour
    - Dark Theme
    - Light Theme
  - o Sign out
- Each option will be opened a different tab, you can either:
  - Open in the new window
  - o Maximise the tab
  - o Close the tab

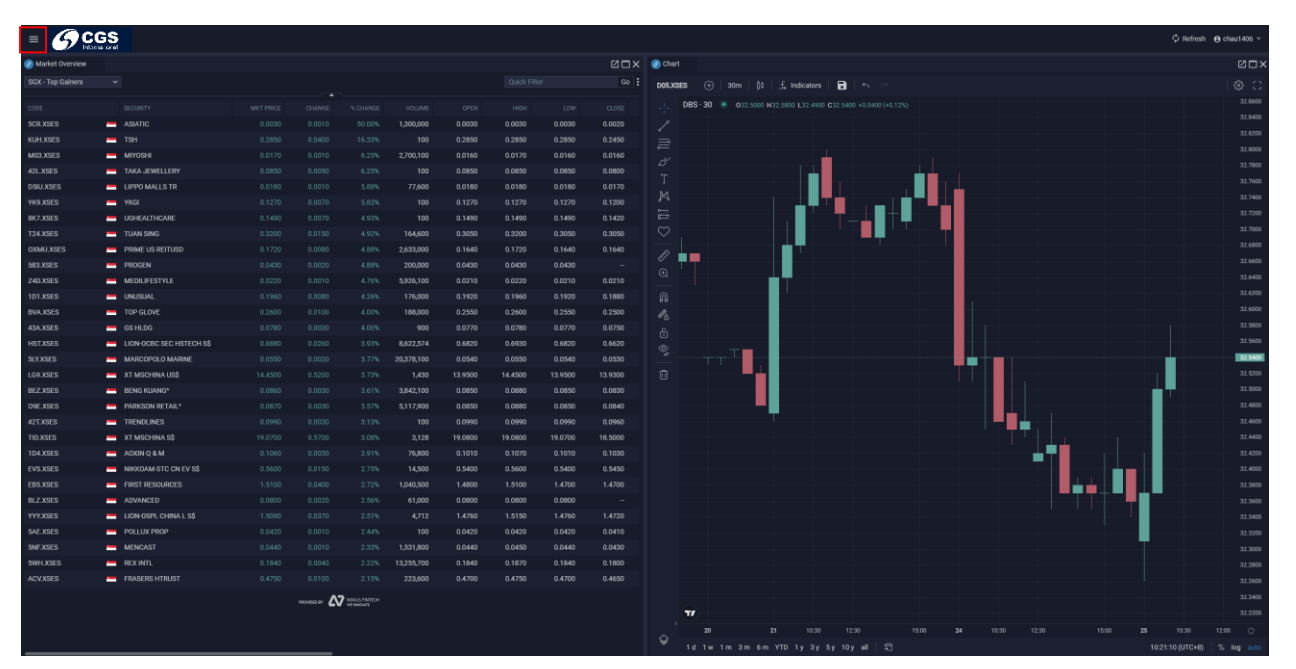

#### 3. Account Set up

- Account based currency: USD
- Each trade will be imposed with a commission fee of 5 USD
- FX rate will be imposed on all the trades

#### 4. Market Overview

- Directory: Market Analysis > Market Overview
- You will be able to view the Top Gainers list in respective markets (SGX, IDX, BURSA, SET and PSE).
- The lists of stocks on the platform are not everything. Please refer to respective exchange websites to find full list.
- The list will be refreshed in real time.
- By right-clicking on the instrument, you can:
  - New Order
  - Add to Watchlist

| Ø Market Overview |                        |           |                  |                 | ⊠□×     |  |  |  |  |  |  |  |  |
|-------------------|------------------------|-----------|------------------|-----------------|---------|--|--|--|--|--|--|--|--|
| SGX - Top Gainers | ~                      |           | Quick Filt       | Quick Filter Go |         |  |  |  |  |  |  |  |  |
|                   |                        |           |                  |                 |         |  |  |  |  |  |  |  |  |
| CODE              | SECURITY               | MKT PRICE | CHANGE           | % CHANGE        | VOLUME  |  |  |  |  |  |  |  |  |
| H13.XSES          | HO BEE LAND            | 1.9500    | 0.0700           | 3.72%           | 56,700  |  |  |  |  |  |  |  |  |
| 1H3.XSES          | CLEAR New Order        |           | 0010             | 4.00%           | 907,000 |  |  |  |  |  |  |  |  |
| BVQ.XSES          | PROCL Add to Watchlist | t         | <b>&gt;</b> 0100 | 4.55%           | 4,100   |  |  |  |  |  |  |  |  |
| DM0.XSES          | PSC C( More            |           | <b>&gt;</b> 0150 | 4.69%           | 14,400  |  |  |  |  |  |  |  |  |
| BDR.XSES          | WILLAS-ARRAY           | 0.5300    | 0.0300           | 6.00%           | 700     |  |  |  |  |  |  |  |  |

#### 5. Charts

- Directory: Market Analysis > Market Overview
- Data is available from 1<sup>st</sup> March 2025 till date. For complete chart for the respective instruments, do make reference to Yahoo Finance <u>https://sg.finance.yahoo.com/</u> or Trading View <u>https://www.tradingview.com/</u>

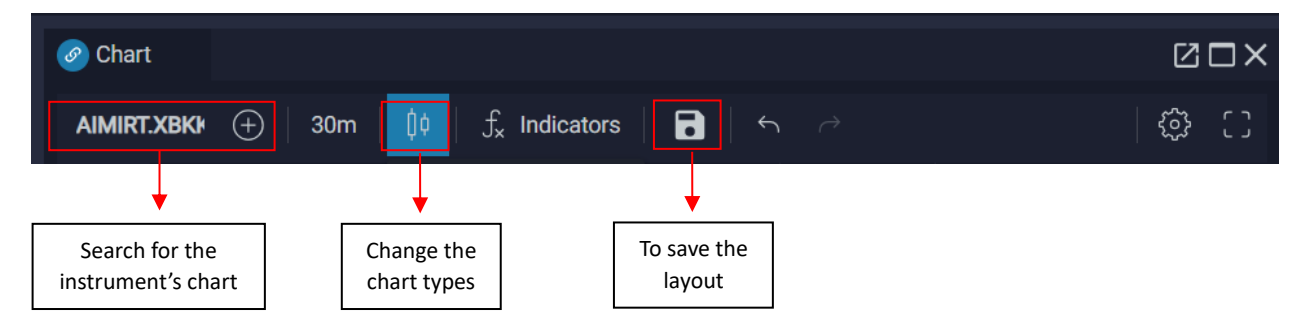

#### Setting Price Alert

• Using Trading View, you can set to receive notification for preferred price level.

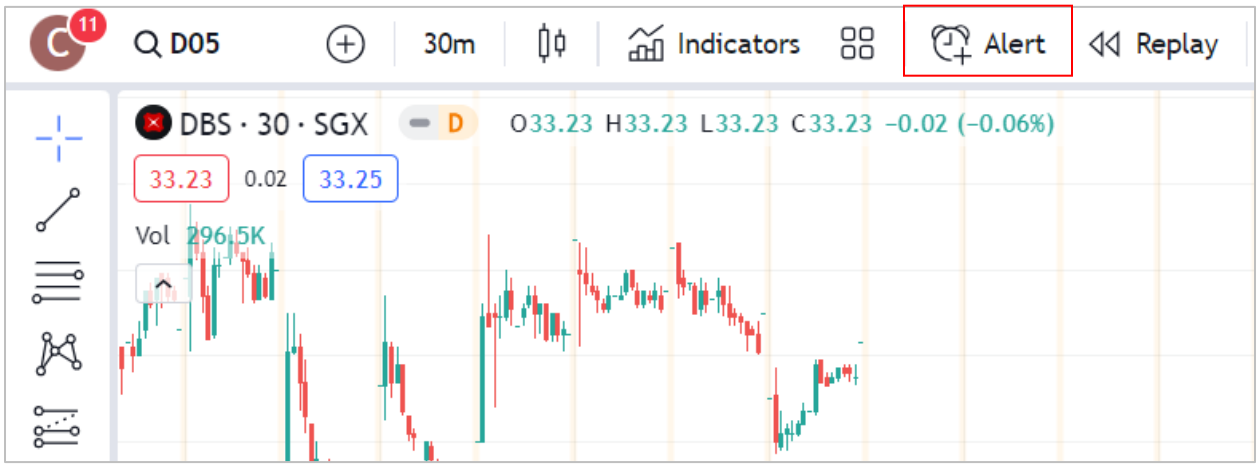

### 6. Watchlist

- Directory: Trading > Watchlist
- 4 default watchlists containing the ESG Stocks in respective exchanges.
  - SGX ESG Stocks
  - SET ESG Stocks
  - IDX ESG Stocks
  - BURSA ESG Stocks
- To create new watchlist, click on the dropdown list and select 'Create New Watchlist'
- To add instruments in the watchlist, search for the instruments at 'Add..'

| Ø Market Overview    | 🔗 C | hart | 🔗 Favouri | tes - Watchlist |   |
|----------------------|-----|------|-----------|-----------------|---|
| Favourites 👻         | Add |      |           |                 |   |
| Create New Watchlist |     |      |           |                 |   |
| Favourites           |     |      |           | VOLUME          | С |
| Hello                |     |      |           |                 |   |
| SGX - ESG Stocks     |     |      |           |                 |   |
| SET - ESG Stocks     |     |      |           |                 |   |
| IDX - ESG Stocks     |     |      |           |                 |   |
| BURSA - ESG Stocks   |     |      |           |                 |   |

- Add instruments to the preferred watchlist by 2 ways:
  - $\circ$   $\;$  By clicking on the '+' icon
  - Right click on the instrument at other page, select 'Add to Watchlist' and the preferred watchlist to be added to.

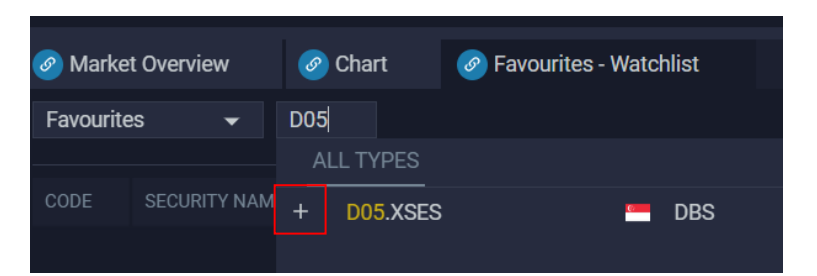

### 7. Market hours

- SGX: 9am 12pm; 1pm 5pm (GMT+8)
- BURSA: 9am 1230pm; 230pm 5pm (GMT+8)
- SET: 10am -12.30pm; 2.00pm 4.30pm (GMT+7)
- IDX: 9am 12pm; 1.30pm 4pm (Monday Thursday)
   9am 11.30am; 2pm 4pm (Friday) (GMT+7)
- PSE: 9.30am 12pm; 1pm 2.45pm (GMT+8)

## 8. Where to find stocks?

- Via search function in the Market Overview tab
- Via trade ticket
- Via search function at Chart tab

| 🛞 New Order                           |       | - ×        |  |  |  |  |  |  |  |  |  |
|---------------------------------------|-------|------------|--|--|--|--|--|--|--|--|--|
| IC23-TH-SIRU-20230805 (CGSI_00000323) |       |            |  |  |  |  |  |  |  |  |  |
| Trading Balance                       | \$99, | 859.36 USD |  |  |  |  |  |  |  |  |  |
| Search Symbol                         |       |            |  |  |  |  |  |  |  |  |  |
|                                       |       | - (-%)     |  |  |  |  |  |  |  |  |  |
| Side                                  | BUY   | SELL       |  |  |  |  |  |  |  |  |  |
| Order Type                            | Limit | ~          |  |  |  |  |  |  |  |  |  |
| Quantity                              |       | 0          |  |  |  |  |  |  |  |  |  |
| Limit Price                           |       | 0.0000     |  |  |  |  |  |  |  |  |  |
| Duration                              |       |            |  |  |  |  |  |  |  |  |  |
| REVIEW ORDER                          |       |            |  |  |  |  |  |  |  |  |  |

#### Thailand stocks (SET)\*

SET offers different types of shares for local and foreign investors which are summarized as following:

**1.** Local Shares: Both local and foreign investors can trade local shares, but foreign investors are not entitled to dividends and voting rights.

**2. Foreign shares** (stock symbols with suffix "–F"): SET has established a foreign trading board where foreign investors can register their investment holdings and be eligible for the same benefits as local investors. Most SET-listed Thai companies have foreign ownership restrictions. The information on the foreign ownership restrictions in respect to each individual stock is available on SET's website: https://www.set.or.th/en/market/get-quote/stock/

**3. Non-Voting Depository Receipt** (NVDR) (stock symbols with suffix "–R"): SET created Non-Voting Depository Receipts (NVDRs) to stimulate trading activity and to help eliminate barriers of foreign holding limits. NVDRs automatically carry the same prices and financial benefits as their underlying securities; the only difference is that NVDR holders do not have voting rights. Information on NVDRs is available at: <u>http://www.set.or.th/nvdr/en/faqs/faqs.html</u>

#### \*Please consider these situations before making an investment:

- This challenge will not provide foreign participants the rights (e.g. voting and dividends) as real investors.

- For NVDR ("-R"), the price as well as bid/offer Qty are the same as its local stock; while Foreign shares ("-F"), the price as well as bid/offer Qty are different from its local stock as it is only traded among foreign investors (e.g. the price might be higher, while the volume is lower).

## 9. Place order

- Directory: Menu > New Order
- You also can place order by right click on the instrument and select 'New Order'
- Order type offered:
  - Limit: Unfilled order will be expired at the end of the day.
  - o Market
- All orders are in USD
- Commission: 5 USD per transaction
- FX Rate is a board rate provided by our internal house team. Do take note and review before placing order.
- Quantity to be in multiple of board lot, depending on the instruments
  - Error message will prompt when the above is not followed.
- Order can be amended anytime when it is pending to be executed.
  - o Quantity
  - $\circ$  Price

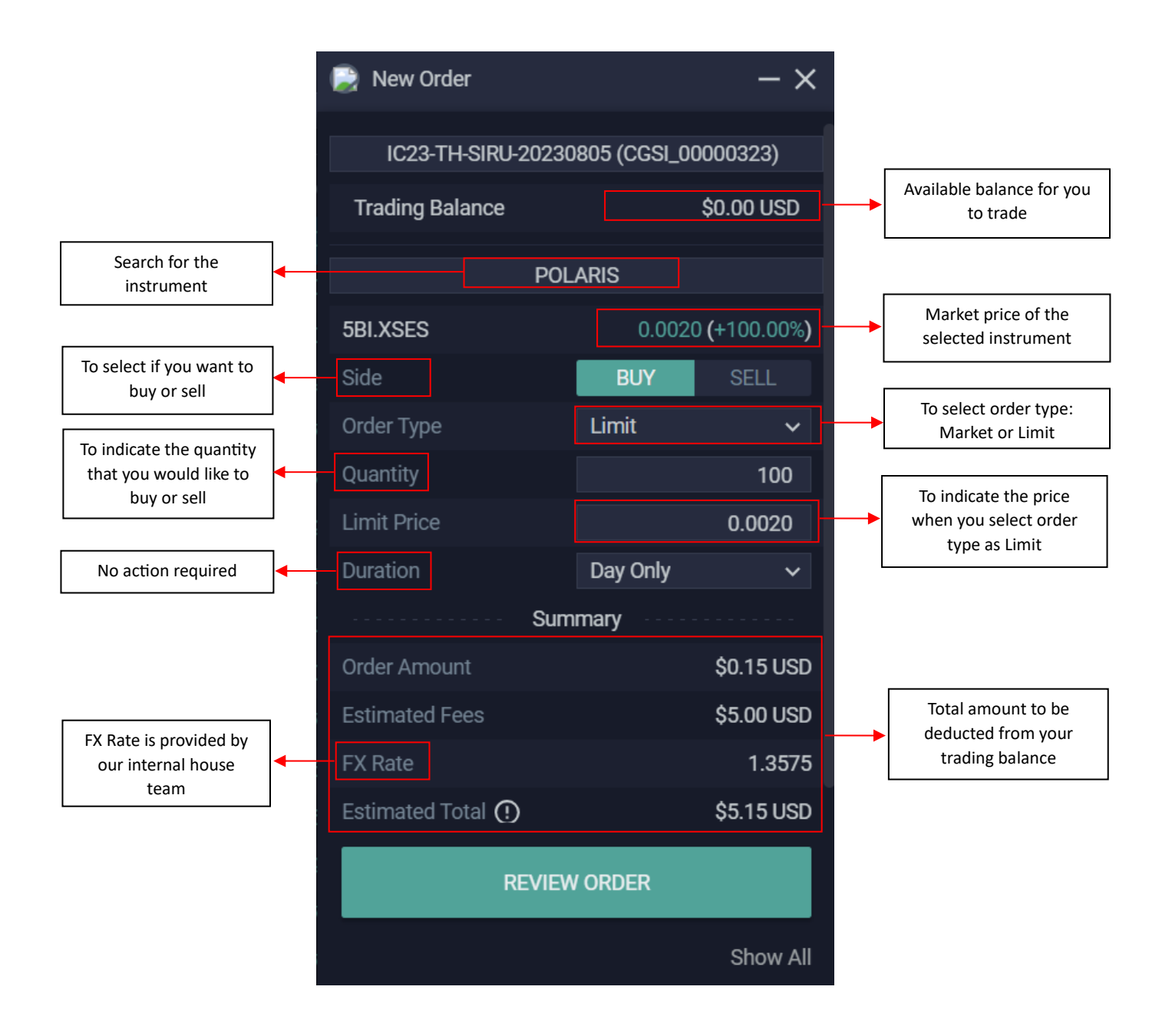

### 10. Stop-Loss

- Directory: Menu > New Order > Sell
- You can place a stoploss order for existing holdings of the instruments that you have.
- Stop-Loss duration is Good-Till-Cancelled (GTC)
- Trigger options
  - By Price
    - It will be triggered when ASK price hits price specified.
  - By Percentage
    - It will be triggered after percentage drop based on the ASK price.

| New Order                |             | - ×              | New Order                 |                  | - ×                     |  |  |  |  |
|--------------------------|-------------|------------------|---------------------------|------------------|-------------------------|--|--|--|--|
| IC24-SG-CGSI             | (CGSI_C     | 00000427)        | New Order<br>IC24-SG-CGSI | (CGSI_00000427)  |                         |  |  |  |  |
| Available Shares         |             | 0 Share          | Available Shares          |                  | 0 Share                 |  |  |  |  |
| MALAYAN                  | BANKING BHD |                  | MAL                       | AYAN BANKING BHD |                         |  |  |  |  |
| MAYBANK.XKLS             |             | 10.6200 (-0.56%) | MAYBANK.XKLS              |                  | 10.6200 <b>(-0.56%)</b> |  |  |  |  |
| Side                     |             | SELL             | Side                      |                  | SELL                    |  |  |  |  |
| Order Type               | Stop-Loss   | ~                | Order Type                | Stop-Loss        | ~                       |  |  |  |  |
| Triggered By             | Price       | Percentage       | Triggered By              | Price            | Percentage              |  |  |  |  |
| Quantity                 |             | 0                | Quantity                  |                  |                         |  |  |  |  |
| Trigger Percentage (%) 🜔 |             | 0.00             | Trigger Price             |                  | 0.0000                  |  |  |  |  |
| Duration                 | GTC         | ~                | Duration                  | GTC              |                         |  |  |  |  |
| REVIE                    | W ORDER     |                  |                           | REVIEW ORDER     |                         |  |  |  |  |
|                          |             | Show All         |                           |                  | Show All                |  |  |  |  |

### 11. View orders

- Directory: Menu > Trading > Orders
- This is where you can view all the orders that you have placed, with its respective status.
  - New: Order has been placed and yet to be filled.
  - Filled: Order has been filled.
  - Cancelled: Order has been cancelled by user.
  - Expired: Order is no longer in effect.
  - Rejected: Order is rejected by the exchange.
- You can filter the order status by clicking on the menu on the right of the column

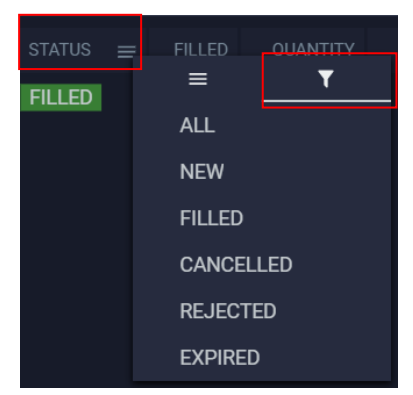

## 12. Portfolio Summary

- Directory: Menu > Portfolio > Portfolio Summary
- You can view your overall portfolio value
  - Cash Balance how much you have (excluding settled positions)
  - Transaction not booked positions that are pending to be settled
  - Cash actual amount you can use for trading
  - Value of Positions Your holdings value
  - Account Value Cash balance

| Portfolio Summary |                                                                                                    | ۲DN                                                                                                    |
|-------------------|----------------------------------------------------------------------------------------------------|----------------------------------------------------------------------------------------------------|
|                   |                                                                                                    |                                                                                                    |
|                   |                                                                                                    |                                                                                                    |
|                   | Performance                                                                                                    |                                                                                                    |
| \$100,000.00 USD  | % Unrealized Profit / Loss                                                                                               |                                                                                                    |
|                   | Unrealized Profit / Loss                                                                                                 |                                                                                                    |
| \$99,742.61 USD   | % Realized Profit/Loss                                                                                                   | 0.00%                                                                                                    |
| \$251.92 USD      | Realized Profit/Loss                                                                                                    | \$0.00 USD                                                                                                    |
| \$99,994.53 USD   |                                                                                                    |                                                                                                    |
|                   | Portfolio Summary \$100,000.00 USD -\$257.39 USD \$99,742.61 USD \$251.92 USD \$251.92 USD \$99,94.53 USD \$99,94.53 USD | Portfolio Summary          Performance         \$100,000.00 USD       % Unrealized Profit / Loss         \$257.39 USD       Unrealized Profit / Loss         \$99,742.61 USD       % Realized Profit/Loss         \$251.92 USD       Realized Profit/Loss         \$251.92 USD       Realized Profit/Loss         \$99,945.31 USD       Statized Profit/Loss |

# 13. Portfolio Holdings

- Directory: Menu > Portfolio > Portfolio (Holdings)
- You can view your current portfolio holdings.
- Holdings are grouped by instruments level.
- You can see the breakdown of the holdings, by clicking on '>' icon beside the instrument.

| Ø Market Overview      | Portfolio (Holdings) |  |     |  |                                          |          |          |          |        |   |       |  |
|------------------------|----------------------|--|-----|--|------------------------------------------|----------|----------|----------|--------|---|-------|--|
| IC24-SG-CGSI-TangTayHw | ee (CGSI_00000427)   |  |     |  |                                          |          |          |          |        |   | Go    |  |
|                        |                      |  |     |  |                                          |          |          |          |        |   |       |  |
| CODE                   |                      |  |     |  |                                          |          |          |          |        |   | TODA  |  |
| > MAYBANK.XK 💻         | MALAYAN BANKING BHD  |  |     |  | 10.6400 10.6600 1,066.00 252.39 1,064.00 |          | 1,064.00 | 251.92   |        | 4 |       |  |
|                        |                      |  |     |  |                                          |          |          |          |        |   |       |  |
|                        |                      |  |     |  |                                          |          |          |          |        |   | TODAY |  |
| ✓ MAYBANK.XK 💻         | MALAYAN BANKING BHD  |  | 100 |  | 10.6600                                  | 1,066.00 | 252.39   | 1,064.00 | 251.92 |   | 4     |  |
| ∧ 19 Sep 2024          |                      |  | 100 |  | 10.6600                                  |          |          |          |        |   |       |  |

### 14. Theme

- Directory: Menu > Theme Colour
- You can choose Light Theme or Dark Theme.

| - 6            | - GCGS      |  |  |  |  |         |  |  | h 🖸 Hweeeceeee 🗸 | = 🏉 9              | GS              |          |                 |          |            |        |                   |              |             |      | O between    | 0           |
|----------------|-------------|--|--|--|--|---------|--|--|------------------|--------------------|-----------------|----------|-----------------|----------|------------|--------|-------------------|--------------|-------------|------|--------------|-------------|
| Market Overvie |             |  |  |  |  | 🕑 Cherl |  |  | 80×              | S Market Overview  | ·               |          |                 |          | KO×        | 000    |                   |              |             |      |              |             |
|                |             |  |  |  |  |         |  |  |                  | SGX - Top Gaine to | ~               |          | <b>Qud Rite</b> |          | Cor 1      | 012.10 | as 💮 an           | (0 f. mis    | ano 8       |      |              | @ C         |
|                |             |  |  |  |  |         |  |  | 0.8510           | 0006               | SECURITY.       | NETITALS | CELAMO:         | 5.588458 | 10,015     |        | CHINA MUSTION -   | 10 🔹 az erer | I CAMP LA P |      | 401030-000   | 6387        |
|                |             |  |  |  |  |         |  |  | 0.8180           | 1013543            | UTUMANA         | 64220    | 10070           | \$0.00N  | 201,110    | 2      | Tolays SICA 9 124 |              |             |      |              | 1000        |
|                |             |  |  |  |  |         |  |  | 0.0700           | 5814 X8E8          | YING U INTL     | 0.0250   | 0.0010          | 81.085   | 8,680,800  | -      |                   |              |             |      |              |             |
|                |             |  |  |  |  |         |  |  |                  | KOW KOUT           | 1010270631      | 0.0170   | 0.000           | 31775    | 200        |        |                   |              |             |      |              |             |
|                |             |  |  |  |  |         |  |  | 0.8580           | NARS:S             | GALLANI VUTURE  | 0,000    | 04150           | 21405    | 92,500     | 6      |                   |              |             |      |              | 6058        |
|                |             |  |  |  |  |         |  |  | 0.8570           | A213/6E8           | SIN BAR SUND    | 6(2000   | 0.8430          | 18,97%   | 6(211,000  | 1      |                   |              |             |      |              | 0.85        |
|                |             |  |  |  |  |         |  |  | 0.8560           | 171 9973           | 2 VENTIOES      | 0/0120   | 0.000           | 18.185   | 15,511,000 | 34     |                   |              |             |      |              | 100.0       |
|                |             |  |  |  |  |         |  |  |                  | NUMBER             | MINGAST         | 842310   | 218232          | 10345    | 9,950,000  | 10     |                   |              |             |      |              |             |
|                |             |  |  |  |  |         |  |  | 03500            | <b>BROWSER</b>     | UAL PHARE       | 6/2650   | 00000           | 10.175   | 9(822)100  | $\sim$ |                   |              |             | 1 1  |              | 6463        |
|                |             |  |  |  |  |         |  |  | 0.8540           | 169/201365         | VUUEMAX 0200914 | 0.1000   | 0.0090          | 9.8%     | 10,000     | 0      |                   |              |             |      |              | 6,004       |
|                |             |  |  |  |  |         |  |  | 0.8530           | 100.011            | SO LIFE D CONST | 8/0910   | 0.0000          | 145      | 21,810,520 | 0      |                   |              |             |      |              | 025         |
|                |             |  |  |  |  |         |  |  |                  | NUMBER             | NUMBER          | Ne100    | 2,4402          | 1265     | 401,510    | 8      |                   |              |             |      |              |             |
|                |             |  |  |  |  |         |  |  | 04.00            | 8F 3388            | TICKC 8840*     | 00710    | 00000           | 9.28%    | 280,000    | 60     |                   |              |             |      |              | 100.3       |
|                |             |  |  |  |  |         |  |  | 0.8510           | N/5 (0213          | 4949626         | 0.0120   | 0.0010          | 10%      | 141,000    | 1      |                   |              | _           |      |              | 665.6       |
|                |             |  |  |  |  |         |  |  | 0.8580           | AIVESUS            | ALCIA.          | 0.0250   | 218222          | 8.405    | 34500      |        |                   | - 1a         |             | 111  |              | 6023        |
|                |             |  |  |  |  | w       |  |  |                  | D013/8E8           | OFINC USD       | 2,8200   | 0.1600          | 8.00%    | 6393,500   |        | 77                | يا له        | 1.1.        | 1.10 |              |             |
|                |             |  |  |  |  |         |  |  | 0                | 54-V 3:5E5         | HD 4 FCD        | 0.0240   | 0.0000          | 7///5    | 2,234,220  | 3      |                   | 29           |             | 18   | 20 2         | н б         |
| PRHOMES        | LIVINGSTONE |  |  |  |  |         |  |  |                  | PRICESIS           | UVNESTONE       | 84230    | 218222          | 0.105    | 1.392 000  |        | 14.18.10.30       | on VD 17     | 35 39 10    | 14 2 | 151824(000-6 | ( A log ack |

## 15. Platform Support

• If you have any questions or enquiries, please reach out to the respective country support mailbox:

Singapore & Philippines: <u>csi.investmentchallenge@cgsi.com</u> Malaysia: <u>investmentchallenge.my@cgsi.com</u> Indonesia: <u>investmentchallenge.id@cgsi.com</u> | Whatsapp Only: +6287884641876 (Idil) / +6285785611939 (Talitha) / +6281280009969 (Olivia) Thailand: <u>csth.investmentchallenge@cgsi.com</u> | Tel : 02-841-9033, 9012 | LINE OpenChat : <u>AIC</u> <u>LINE Open Chat</u>